## Artikel vor dem Abschließen einer Inventur abwerten | Arbeitsablauf

### Schritt für Schritt

VOR dem Abschließen einer Inventur können einzelne oder mehrere Artikel bewertet werden. Dazu muss der Artikel ...

- ... in einer vorherigen Inventur schon einmal bewertet worden sein
- ... und/oder in einer Eingangsrechnung (siehe auch Eingangsrechnungen | Lagerverwaltung) verbucht worden sein
- ... oder zumindest am Artikel wurde ein Einkaufpreis (siehe auch Einkaufspreis | Stammdaten) mit der Option 'Preis für Inventur benutzen' eingetragen

#### Achtung

Mengen-verwaltete Artikel können nicht abgewertet werden, da kein direkter Bezug zu einem Artikel besteht.

# Tipp Ist die Abwertung Jahr f ür Jahr die gleiche, k önnen Sie auch eine Abwertungsregel definieren (siehe auch Abwertung | Stammdaten).

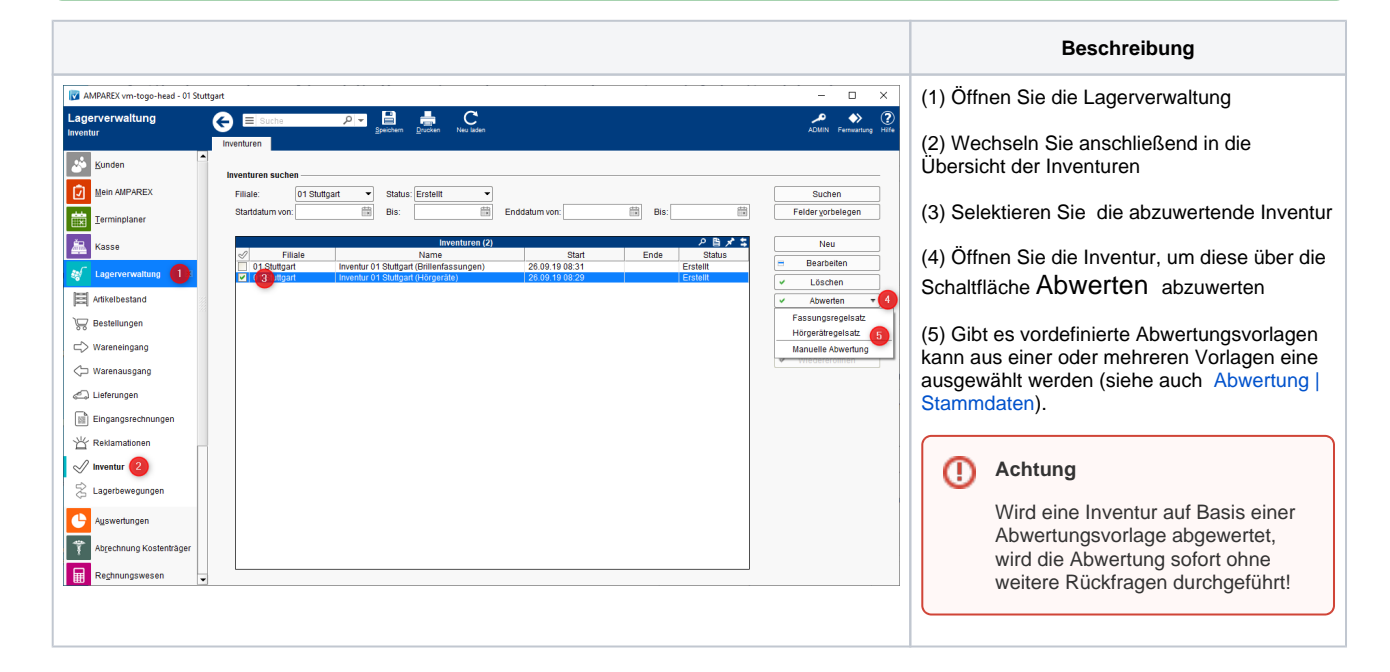

## Artikel vor dem Abschließen einer Inventur abwerten | Arbeitsablauf

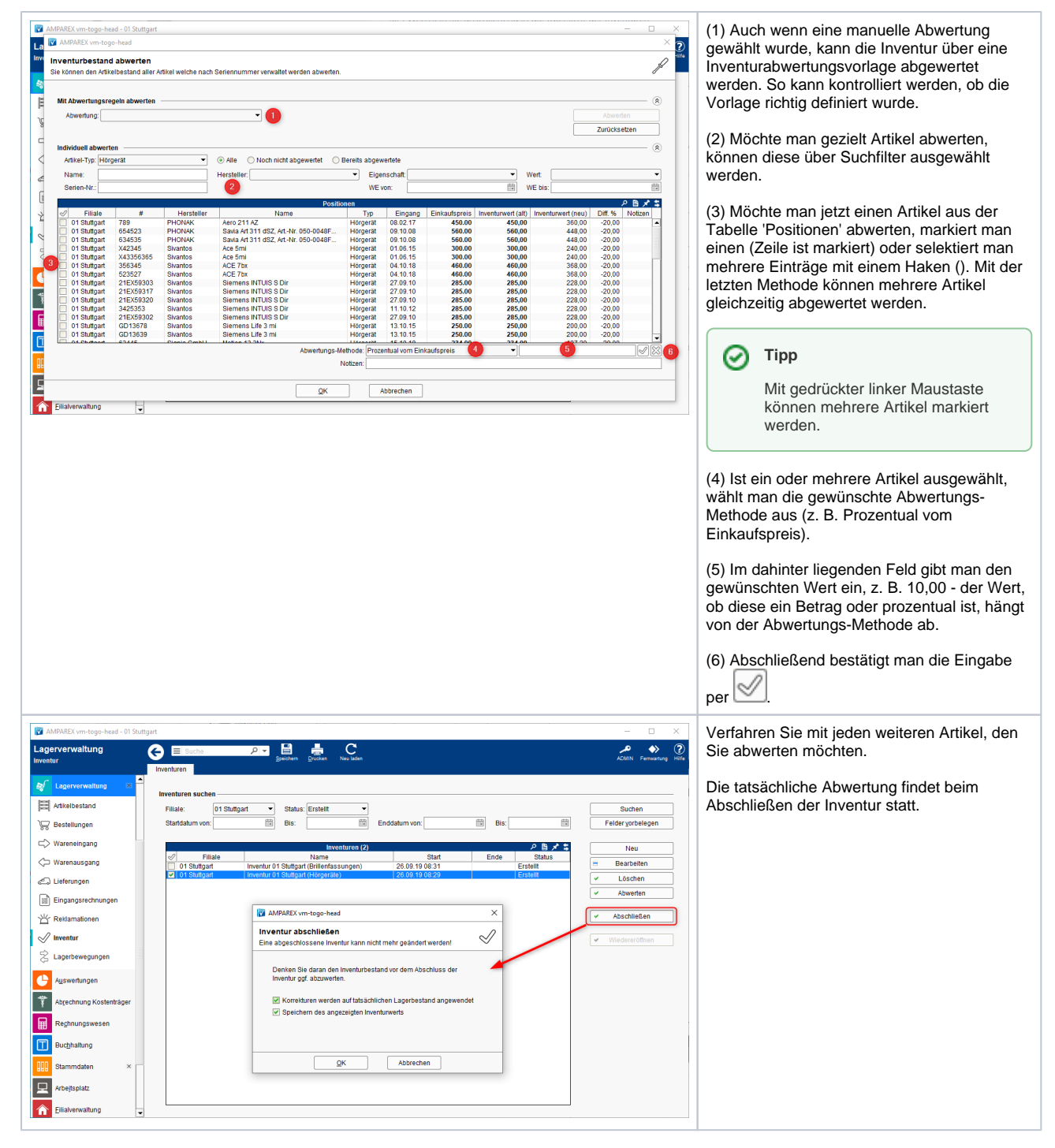

Siehe auch ...

• Inventurabwertung | Stammdaten